# 透视分析-条件面板设计

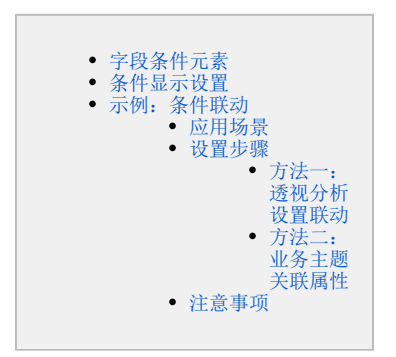

条件面板用于显示条件项,条件项基于字段条件而来。 条件面板位于报表表头下面的位置,如下图所示:

| 订单情况分析         |         |          |     |   |
|----------------|---------|----------|-----|---|
| 发货区域(原始值)      | ▼ 等于 ~  | 4 华南     |     | • |
| 总共 8 行 每页 1000 | 行《〈【】/1 | > >>     |     |   |
| 产品类别           | 发货区域    | 单价       | 销售量 |   |
| 公点             | 华南      | 884.82   | 713 |   |
| 调味品            | 华南      | 546.55   | 449 |   |
| 谷类/麦片          | 华南      | 468.05   | 349 |   |
| 海鮮             | 华南      | 749.28   | 795 |   |
| 日用品            | 华南      | 934.30   | 748 |   |
| 肉/家盦           | 华南      | 850.07   | 411 |   |
| 特制品            | 华南      | 601.85   | 310 |   |
| 饮料             | 华南      | 1,675.20 | 911 |   |

制表人: ADMIN 制表时间: 2021-8-2

### 字段条件元素

字段条件元素包括字段表达式和按钮,表达式由条件对象、逻辑运算符和值域设置项三部分组成;按钮用于对条件进行修改、删除或修改条件关系操作。

| 订单情况分析         | 条件对象   | →逻辑运算符   | 值域设置           | 置值       |
|----------------|--------|----------|----------------|----------|
| 发货区域(原始值)      | ▼ 等于 ~ | ′ 华南     | <u>له کې ۲</u> | \$       |
| 总共 8 行 每页 1000 | 行《<1/1 | > >>     |                | <u> </u> |
| 产品类别           | 发货区域   | 单价       | 销售量            | 按钮       |
| 心点             | 华南     | 884.82   | 713            |          |
| 调味品            | 华南     | 546.55   | 449            |          |
| 谷类/麦片          | 华南     | 468.05   | 349            |          |
| 海鮮             | 华南     | 749.28   | 795            |          |
| 日用品            | 华南     | 934.30   | 748            |          |
| 肉/家禽           | 华南     | 850.07   | 411            |          |
| 特制品            | 华南     | 601.85   | 310            |          |
| 饮料             | 华南     | 1,675.20 | 911            |          |

制表人: ADMIN 制表时间: 2021-8-2

字段条件元素说明如下:

|     | 名称                               |            | 说明                                                                                  |  |  |  |  |  |  |
|-----|----------------------------------|------------|-------------------------------------------------------------------------------------|--|--|--|--|--|--|
|     | 条件对                              | 亅象         | 条件对象是字段条件的名称,当添加条件后,系统自动根据字段名称生成条件对象名称。                                             |  |  |  |  |  |  |
| 表达  | 逻辑运<br>算符                        | 字符中        | 条件对象的数据类型是字符串类型时,支持匹配的运算符有:等于、不等于、开头是、结尾是、包含、不包含、为空、不为空、<br>大于、大于等于、小于、小于等于;        |  |  |  |  |  |  |
| 14  | 环 中 系统默认运算符为"等于",默认控件类型为"列表对话框"; |            |                                                                                     |  |  |  |  |  |  |
|     |                                  |            | 当运算符为"为空"和"不为空"时,没有值域设置项。                                                           |  |  |  |  |  |  |
|     |                                  | 数<br>值     | 条件对象的数据类型是数值型时,支持匹配的运算符有:等于、不等于、大于、大于等于、小于、小于等于、为空、不为空;系统默认运算符为"等于",默认控件类型为"文本输入框"。 |  |  |  |  |  |  |
|     |                                  | 日          | 条件对象的数据类型是日期型时,支持匹配的运算符有:等于、不等于、大于、大于等于、小于、小于等于;                                    |  |  |  |  |  |  |
|     |                                  | 州          | 系统默认运算符为"等于",默认控件类型为"日期控件"。                                                         |  |  |  |  |  |  |
|     | 值域设                              | 置值         | 选择条件的具体值,表格会根据选择的值对数据进行过滤,只显示选择的值所对应的数据。                                            |  |  |  |  |  |  |
| +22 | 修改参                              | 数          | 0                                                                                   |  |  |  |  |  |  |
| 扭   |                                  |            | 修改参数 (): 用于修改参数的部分属性,例如:条件表达式值域设置框的高、宽、控件类型、备选值、默认值等。                               |  |  |  |  |  |  |
|     |                                  |            | 修改属性项的详情请参见 公共设置项 章节。                                                               |  |  |  |  |  |  |
|     | 删除务                              | <b>长</b> 件 | 删除条件():用于删除当前条件表达式。                                                                 |  |  |  |  |  |  |
|     |                                  |            |                                                                                     |  |  |  |  |  |  |

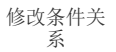

|        |   | ٠ |   |   |
|--------|---|---|---|---|
| 修改条件关系 | ( | • | ) | : |

1、过滤条件:聚合方式为原始值的条件。当有两个及以上条件时,可以实现对条件之间的关系进行修改。 条件关系有AND和OR可供选择,系统默认的条件关系是AND。

修改方法如下图:

| 销售区域(原始值)                                                           | ▼ 等于                                                                                           | ✓ 全部                                                                             |           |
|---------------------------------------------------------------------|------------------------------------------------------------------------------------------------|----------------------------------------------------------------------------------|-----------|
| 销售区域2(原始值)                                                          | ▼ 等于                                                                                           | ✓ 全部                                                                             | ~ ⊘ 前     |
| 产品类别(原始值)                                                           | ▼ 等于                                                                                           | ✓ 全部                                                                             | ✓  ✓  前   |
| 销售额(合计值)                                                            | ▼ 等于                                                                                           | ~ ~                                                                              | 2 1       |
| 销售量(最大值)                                                            | ▼ 等于                                                                                           | ×                                                                                | 2 🖻       |
| 运费(最小值)                                                             | ▼ 等于                                                                                           | ~                                                                                | 1 1       |
| 共 2153 行 每页 10                                                      | 0 行 ≪ < 1                                                                                      | /216 > >>                                                                        |           |
| 产品类别                                                                | 产品名称                                                                                           | 销售区域                                                                             | 销售额       |
| 小点                                                                  | 饼干                                                                                             | 东北                                                                               | 248       |
| 公点                                                                  | 饼干                                                                                             | 东北                                                                               | 471       |
| 点心                                                                  | 饼干                                                                                             | 东北                                                                               | 872       |
| 点心                                                                  | 饼干                                                                                             | 华北                                                                               | 52        |
| 件关系有AND和OR可供选<br>的方法如下图:                                            | 择,系统默认的条件美                                                                                     | 关系是AND。                                                                          |           |
| 新报表<br>销售区域(原始值)                                                    | ▼ #∓                                                                                           | √ 全部                                                                             | < / ☆ ☆ 4 |
| 新报表<br>销售区域(原始值)                                                    | ▼ 等于                                                                                           | ✓ 全部                                                                             |           |
| 新报表<br>销售区域(原始值)<br>销售区域2(原始值)                                      | <ul> <li>▼ 等于</li> <li>▼ 等于</li> </ul>                                                         | <ul> <li>✓ 全部</li> <li>✓ 全部</li> </ul>                                           | ✓ ℓ 前 4   |
| 新报表<br>销售区域(原始值)<br>销售区域2(原始值)<br>产品类别(原始值)                         | <ul> <li>▼ 等于</li> <li>▼ 等于</li> <li>▼ 等于</li> </ul>                                           | <ul> <li>✓ 全部</li> <li>✓ 全部</li> <li>✓ 全部</li> </ul>                             |           |
| 新报表<br>销售区域(原始值)<br>销售区域2(原始值)<br>产品类别(原始值)<br>销售额(合计值)             | <ul> <li>▼ 等于</li> <li>▼ 等于</li> <li>▼ 等于</li> <li>▼ 等于</li> </ul>                             | <ul> <li>✓ 全部</li> <li>✓ 全部</li> <li>✓ 全部</li> <li>✓ 全部</li> <li>✓ 全部</li> </ul> |           |
| 新报表<br>销售区域(原始值)<br>销售区域2(原始值)<br>产品类别(原始值)<br>销售额(合计值)<br>销售量(最大值) | <ul> <li>▼ 等于</li> <li>▼ 等于</li> <li>▼ 等于</li> <li>▼ 等于</li> <li>▼ 等于</li> <li>▼ 等于</li> </ul> | <ul> <li>◇ 全部</li> <li>◇ 全部</li> <li>◇ 全部</li> <li>◇ 全部</li> <li>◇ □</li> </ul>  |           |

共2153行每页 10 行《〈 1 /216 〉》

| 产品类别 | 产品名称 | 销售区域 | 销售额 |
|------|------|------|-----|
| 心点   | 饼干   | 东北   | 248 |
| 心点   | 饼干   | 东北   | 471 |
| 心点   | 饼干   | 东北   | 872 |
| 点心   | 饼干   | 华北   | 52  |

条件显示设置

系统支持用户在浏览端设置条件是否显示的效果。

设置方法:单击工具栏中的 视图 按钮,在弹出的下拉菜单中 勾选或者勾除 显示条件,实现条件的显示或隐藏。 对比效果如下:

|           | 勾选"显         |               | 勾除"          | 显示条件"效!     |              |          |
|-----------|--------------|---------------|--------------|-------------|--------------|----------|
|           | 📘 🗄 资源树 🗖 面板 | [ 🗐 🚱 [?]参数 ` | 7 12 🖶 🖾 0 🆓 |             | 📘 🗄 资源树 🗖 面板 | t 🔳 🐼 [  |
| 发货区域(原始值) | ▼ 等于         | 1 显示表头        | - / G i 🏟    | 共8行 每页 1000 | 行《〈 1 /1 >   | 》 🗌 显示表头 |
| 共8行每页1000 | 行《〈 1 /1〉    | ≫ 🗹 显示表尾      |              | 发货区域        | 产品类别         | ✔ 显示表尾   |
| 发货区域      | 产品类别         | □ 显示参数        | 销售量          | □ 华南        | 1            | 🗌 显示参数   |
| 日华南       | 1            | ☑ 显示条件 显示     | 示条件 911      |             | 点心           | □ 显示条件   |
|           | 点心           | ✔ 显示表格        | 713          |             | 调吐口          |          |
|           | 调味品          | ✔ 显示图形        | 449          |             |              |          |
|           | 谷类/麦片        | □ 显示排序优先级     | 349          |             | 谷类/麦片        | ✓ 显示图形   |
|           | 海鲜           |               | 795          |             | 海鲜           | □ 显示排序   |
|           | 日用品          | ✔ 显示面板        | 748          |             | 日用品          |          |
|           | 肉/家禽         | ✔ 显示资源树       | 411          |             | 肉/家禽         | ✔ 显示面板   |
|           | 特制品          | 601.85        | 310          |             | 特制品          | ✔ 显示资源   |
|           |              |               |              |             |              |          |

### 示例:条件联动

#### 应用场景

在透视分析报表中,可选择多个字段作为筛选条件。有些时候,两个条件之间是有关联关系的。如区域和城市,城市是区域的下级机构,当选择 区域时,城市条件对应的选项都应该做相应的变化。

如下,发货区域选择"华北"时,发货城市的选项为"华北"区域下的城市"北京、秦皇岛"等。

| 华北订单情况      | 分析    |           |        |            |     |     |   |    |
|-------------|-------|-----------|--------|------------|-----|-----|---|----|
| 发货区域        |       | 等于        | $\sim$ | ₩;jt       | ~   | 0   | 6 | \$ |
| 发货城市        |       | 等于        | $\sim$ | 全部         | ~   | 0   | 6 |    |
| 共6行 每页 1000 | 0行《   | < 1       | /1     | 全部<br>北京   |     |     |   |    |
| 发货区域        | 发货    | 城市        |        | 长治         |     |     |   |    |
| □华北         |       | 北京        |        | 秦皇岛<br>石家庄 |     | 6   |   |    |
|             |       | 长治        |        | 天津         |     | 2   |   |    |
|             |       | 秦皇岛       |        | 张家口        |     | 1   |   |    |
|             |       | 石家庄       |        |            |     | 2   |   |    |
|             |       | 天津        |        |            |     | 1   |   |    |
|             |       | 张家口       |        | 1,750.40   | 2,0 | )54 |   |    |
| 制表人:ADMIN 制 | 表时间:: | 2019-10-1 | 3      |            |     |     |   |    |
|             |       |           |        |            |     |     |   |    |

当发货区域选择"华南"时,发货城市的选项为"华南"区域下的城市"深圳、厦门"等。

## 华南订单情况分析

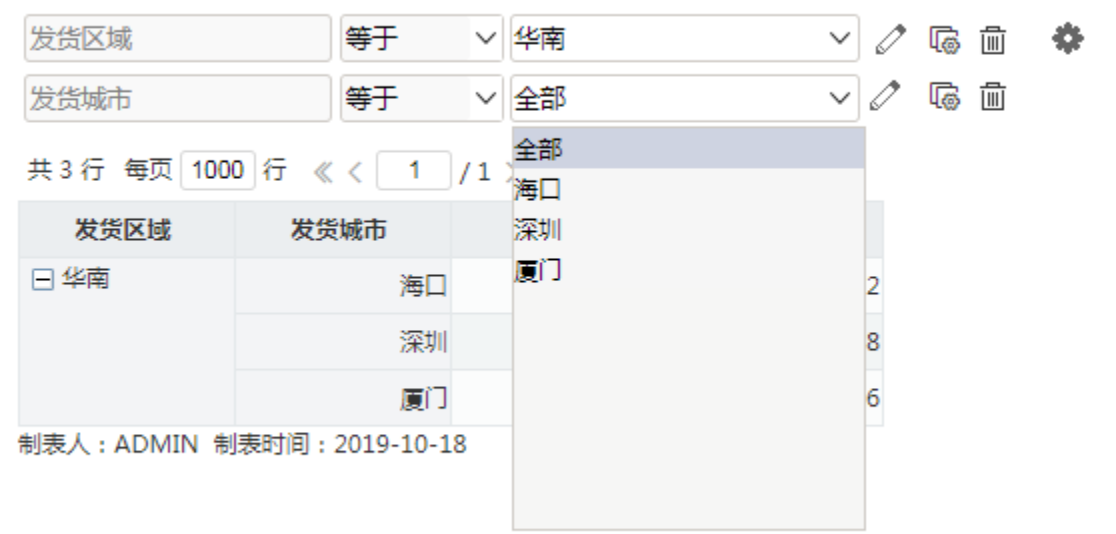

#### 设置步骤

#### 方法一:透视分析设置联动

(1)透视分析勾选字段销售区域、销售城市、单价和销售量;拖入条件销售区域和销售城市;

| ~ @ 订单                 | 0~8 € ŵ        | ▶ 🚹 🗄 资源树 | 🗆 面板 💼 🐼 | [?]参数 🍸 🖸 | F C 0 2m |           | ≪ ☺₀ 止₀                 |
|------------------------|----------------|-----------|----------|-----------|----------|-----------|-------------------------|
| □# 产品编号                | 新报表            |           |          |           |          | 待选列       | 捜索 Q                    |
| ☑ # 单价                 | 销售区域(原始值)      | ▼ 等于 ~    | 全部       | - 2 G i   | ¢        | ~ @ 订单    |                         |
| □ Ё 到货日期               | 销售城市(原始值)      | ▼ 等于 ~    | 全部       | - 🖉 🕼 🔟   |          | ☑ # 单价    |                         |
| □# 订单编号                | 共 24 行 每页 1000 | 行《〈1/1    | > >>     |           |          | ☑ Ab 销售城市 |                         |
| □ Ё 订单日期               | 销售区域           | 销售城市      | 单价       | 销售量       |          | ☑ # 销售量   |                         |
| □# 订货金额                | 日东北            | 长春        | 1,617.9  | 2,293     |          | ☑ Ab 销售区域 |                         |
| □ Ab 发货国家              |                | 大连        | 2,560.8  | 2,680     |          |           |                         |
| □ Ab 发货人               | □ 华北           | 北京        | 3,706.6  | 2,956     |          |           |                         |
| □ A <sub>b</sub> 发货人地址 |                | 长治        | 40.4     | 102       |          |           |                         |
| □ □ 发货日期               |                | 秦皇岛       | 2,086.0  | 1,541     |          |           |                         |
| □ Ab 发货邮编              |                | 石家庄       | 2,679.2  | 2,282     |          | 行区        | 列区                      |
| □# 雇员编号                |                | 天津        | 14,424.2 | 13,271    |          | 销售区域 🔻    | ∑度量组                    |
| □ Ab 客户编号              |                | 张家口       | 1,750.4  | 2,054     |          | 销售城市 🔻    |                         |
| □ Ab 区域                | □ 华东           | 常州        | 1,784.6  | 1,567     |          |           |                         |
| □ Ab 上级区域              |                | 济南        | 1,748.9  | 1,565     |          |           |                         |
| ☑ Ab 销售城市              |                | 南昌        | 1,498.4  | 1,501     |          |           |                         |
| □# 销售额                 |                | 南京        | 5,431.5  | 4,309     |          |           | 度量                      |
| ☑ # 销售量                |                | 青岛        | 1,473.9  | 1,110     |          |           | 甲价(谷计值) ▼<br>销售景(合计值) ▼ |
| ☑ Ab 销售区域              |                | 上海        | 1,522.9  | 1,613     |          |           |                         |
| □# 运费                  |                | 温州        | 1,208.3  | 1,531     |          |           |                         |
| □# 运货商                 |                | 烟台        | 198.1    | 322       |          |           |                         |
| Q                      | □ 华南           | 海口        | 1,343.9  | 1,032     |          |           |                         |

(2) 对销售城市设置联动

| क्रे | <b>2</b> #1 | P= |
|------|-------------|----|
| 劧    | Τſ          | 又表 |

| 销售区域(原始值)      | ▼ 等于 ∨ | 全部      |             |
|----------------|--------|---------|-------------|
| 销售城市(原始值)      | ▼ 等于 ~ | 全部      | - 🖉 🕼 🔟     |
| 共 24 行 每页 1000 |        |         |             |
| 销售区域           | 销售城市   | 单价      | 设置联动<br>销售量 |
| 日东北            | 长春     | 1,617.9 | 2,293       |
|                | 大连     | 2,560,8 | 2,680       |

(3) 销售城市的父级联动对象选择销售区域

联动设置[销售城市]

请选择父级联动对象(设置后将自动重置参数备选值) ⑦

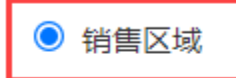

取消联动

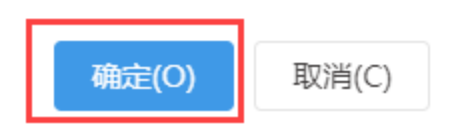

(4) 确定后进行筛选,即可实现相关效果

Х

| 新报表        |     |     |        |    |        |   |   |   |
|------------|-----|-----|--------|----|--------|---|---|---|
| 销售区域(原始值)  | •   | 等于  | $\sim$ | 华南 | $\sim$ | 0 | 6 | Ф |
| 销售城市(原始值)  | •   | 等于  | $\sim$ | 全部 | $\sim$ | Ø | Ø |   |
| 共3行每页1000行 | « < | 1/1 | >      | >  |        |   |   |   |

| 销售区域 | 销售城市 | 单价      | 销售量   |
|------|------|---------|-------|
| □ 华南 | 海口   | 1,343.9 | 1,032 |
|      | 深圳   | 3,161.9 | 2,198 |
|      | 厦门   | 2,204.4 | 1,456 |

#### 方法二: 业务主题关联属性

1. 设置关联属性

找到业务主题中的"发货城市"字段的右键菜单中选择修改。

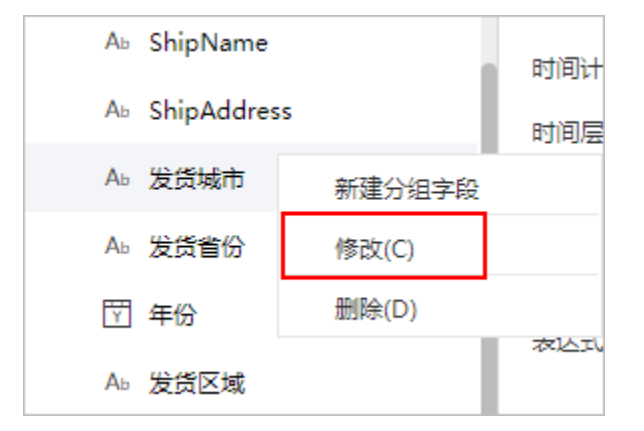

2. 在左侧的"属性区"中,找到"关联属性"这一项。

| 类型:    | 业务属性                 |                        |
|--------|----------------------|------------------------|
| ID :   | BIZATTR.demo.业务主题.Sh | hipCity                |
| 名称:*   | ShipCity             |                        |
| 别名:    | 发货城市                 |                        |
| 描述:    | ShipCity             |                        |
| 数据类型:* | 字符串 >                | •                      |
| 数据格式:* | <字符串-默认值> >          | ]                      |
| 参与分组:  | 自动 >                 | ]                      |
| 聚合方式:  | ~                    | (只对透视分析有效)             |
| 关联属性:  |                      | 请选择 清除 (只对透视分析和即席查询有效) |
| 时间计算:  |                      | 请选择 清除 (只对透视分析有效)      |
| 时间层次:  | ~                    | (只对透视分析新建时有效)          |
| 转换规则:  | 否 >                  | •]                     |

3. 点击 **请选择**,在弹出的窗口中,选择"发货区域"业务属性。则发货城市属性的数据会与发货区域属性进行关联。

| 类型:    | 业务属性                       |
|--------|----------------------------|
| ID :   | BIZATTR.demo.业务主题.ShipCity |
| 名称:*   | ShipCity                   |
| 别名:    | 发货城市                       |
| 描述:    | ShipCity                   |
| 数据类型:* | 字符串 ~                      |
| 数据格式:* | <字符串-默认值> ~                |
| 参与分组:  | 自动 ~                       |
| 聚合方式:  | ✓ (只对透视分析有效)               |
| 关联属性:  | 请选择 清除 (只对透视分析和即席查询有效)     |
| 时间计算:  | 请选择 清除 (只对透视分析有效)          |
| 时间层次:  | < (只对透视分析新建时有效)            |
| 转换规则:  | 否 ~                        |

选择关联属性为"发货区域"

| 选择资源 |             |   |       | ×     |
|------|-------------|---|-------|-------|
|      | D i         |   |       |       |
| #    | Freight     |   |       |       |
| Ab   | ShipName    |   |       |       |
| Ab   | ShipAddress |   |       |       |
| Ab   | 发货省份        |   |       |       |
| Ϋ́   | 年份          |   |       |       |
| Аь   | 发货区域        |   |       |       |
| м    | 月份          | 0 |       |       |
|      |             |   |       | Q     |
|      |             |   | 确定(O) | 取消(C) |
|      |             |   |       |       |

如下:

| 类型:    | 业务属性                 |           |       |                 |
|--------|----------------------|-----------|-------|-----------------|
| ID:    | BIZATTR.demo.业务主题.Sh | ipCity    |       |                 |
| 名称:*   | ShipCity             |           |       |                 |
| 别名:    | 发货城市                 |           |       |                 |
| 描述:    | ShipCity             |           |       |                 |
| 数据类型:* | 字符串 >                |           |       |                 |
| 数据格式:* | <字符串-默认值> >          |           |       |                 |
| 参与分组:  | 自动 ~                 |           |       |                 |
| 聚合方式:  | ~                    | (只对透视分析有效 | 文)    |                 |
| 关联属性:  | 发货区域                 | 请选择       | 清除    | (只对透视分析和即席查询有效) |
| 时间计算:  |                      | 请选择       | 清除    | (只对透视分析有效)      |
| 时间层次:  | ~                    | (只对透视分析新發 | 劃时有效) |                 |
| 转换规则:  | 否 ~                  |           |       |                 |
|        |                      |           |       |                 |

4.保存该业务主题。

5. 使用该业务主题,创建透视分析。并将发货区域和发货城市一起拖拽到过滤区即可。

# 华南订单情况分析

| 发货区域(原始值)                      | ▼ 等于 、 | / 华南     | <ul> <li>V</li> <li>V</li></ul> | • |  |  |
|--------------------------------|--------|----------|----------------------------------------------------------------------------------------------------|---|--|--|
| 发货城市(原始值)                      | ▼ 等于 、 | 全部       | <ul> <li>V</li> <li>V</li> <li>V</li> <li>I</li> <li>I</li></ul> | Ī |  |  |
| 总共 3 行 每页 1000 行 《 < 1 / 1 > 》 |        |          |                                                                                                    |   |  |  |
| 发货区域                           | 销售城市   | 单价       | 销售量                                                                                                    |   |  |  |
| 日华南                            | 海口     | 1,343.88 | 1,032                                                                                                    |   |  |  |
|                                | 深圳     | 3,161.89 | 2,198                                                                                                    |   |  |  |
|                                | 厦门     | 2,204.35 | 1,456                                                                                                    |   |  |  |

制表人: ADMIN 制表时间: 2021-8-2

#### 注:关联的两个业务属性,必须同时拖拽到过滤区才会产生关联的效果,如果单独拖拽其中一个业务属性到过滤区,则按照业务属性本身的逻辑 获取选项。

#### 注意事项

1、透视分析条件字段没有设置联动,但业务主题设置了关联属性,则关联属性会自动作为父级联动对象。

2、对含有关联属性的字段,若在条件面板拖入该字段的多个关联属性字段,则按照拖入顺序,以第一个作为父级联动属性。

3、若字段在业务主题设置了关联属性,且在透视分析也设置了联动,则以透视分析设置的联动为准。

4、日期时间类型的字段无法通过透视分析设置联动。